通过 CARSI 校外访问 OUP 牛津期刊全文数据库的方法

一、点击 OUP 牛津期刊全文数据库 CARSI 链接

二、输入学校名称"Soochow University"(注意:首次搜索时第二个为苏州大学)。

| SAMS Sigma Shibboleth Discovery Service                                      |  |  |  |
|------------------------------------------------------------------------------|--|--|--|
| Which organization would you like to sign in with?<br>Find Your Organization |  |  |  |
| 500                                                                          |  |  |  |
| Soochow University                                                           |  |  |  |
| Soochow University                                                           |  |  |  |

三、跳转至苏州大学统一身份认证界面完成认证。

| Soochow University | 统一身份认证  | 信息门户                                             | 网关登录                       |
|--------------------|---------|--------------------------------------------------|----------------------------|
| SOOCHOW EXPERSIVE  | 統一身份以近法 | 信息门户<br>统一身份认证·登录<br>信息门户<br>用户名<br>应码<br>次记密码 ? | <b>同关管录</b><br>■<br>●<br>● |
|                    | 九森      | 如單沒有統一身份认证账户講从这里豐榮                               |                            |